## Follow the steps below to change Address (es) and Phone Number(s):

## STEPS:

1. Enter Secure Area on SAS

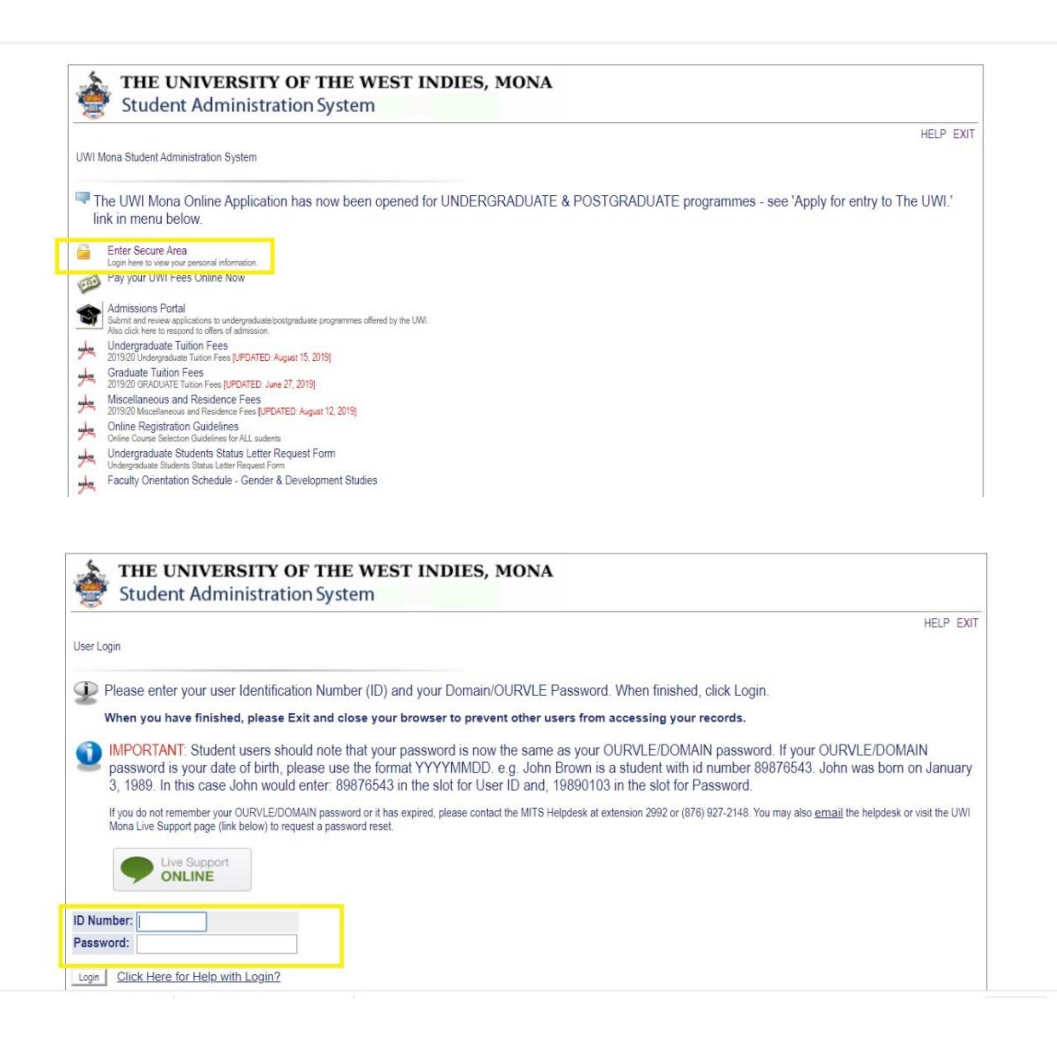

2. Select the "Personal Information" tab

| Student Administration System                                                                  | DIES, MONA                                                                                                    |                    |
|------------------------------------------------------------------------------------------------|----------------------------------------------------------------------------------------------------|--------------------|
| Personal Information                                                                           |                                                                                                    |                    |
| Search Go                                                                                      |                                                                                                    | SITE MAP HELP EXIT |
| Personal Information                                                                           |                                                                                                    |                    |
| View or update your address(es), phone number(s), e-mail address(es), emergency contact inform | ation, & marital status; View name change information; Customize your directory profile; Apply for Vehicle Access Sticker. |                    |
| Vew or update your address(es), phore number(s), e-mail address(es), emergency contract inform | mantal status; View name change information; Customiza your directory profile; Apply for Vehicle Access Sticler            |                    |

3. Select the option: "Update Address(es) and Phone(s)"

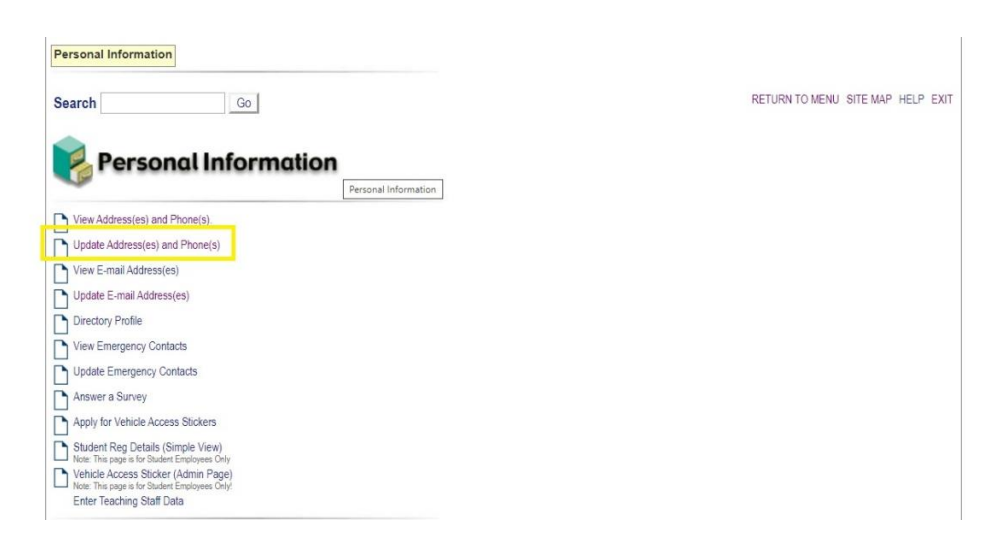

4. Follow the instruction presented on page

| Search                                                                                               | Go                                                                                                    | RETURN TO MENU                                                                                  | SITE MAP HELP EX |
|----------------------------------------------------------------------------------------------------|----------------------------------------------------------------------------------------------------|-------------------------------------------------------------------------------------------------|------------------|
| Update Address(es) and Phone(s) - S                                                                  | elect Address                                                                                                    |                                                                                                 |                  |
| To update an existing a<br>To insert a new addres<br>Note: Entering overlapp<br>There are no address | ddress, click the link next to the corresponding<br>s, select the address type from the pull-down h<br>sing dates may change the effective dates on e<br>types available for you to update. | g address.<br>ist at the bottom of the page and then click Insert.<br>existing address records. |                  |
|                                                                                                    | [ View Addr                                                                                                    | ess(es) and Phone(s) ]                                                                          |                  |
|                                                                                                    |                                                                                                    |                                                                                                 |                  |